Please see the instructions to sign up for MindTap. Open the following link to open the video with the instructions to start Challenge problem 3-C.

https://drive.google.com/file/d/1x1U4km0\_Tq8asIxTQOaP1J4UmEhtk8vQ/view?usp=sharing

1) Go to the Google taskbar and type in/ go to the link below: <u>http://k12.cengage.com/rostering/registration/course/MTPN6GFNDP6B</u>

2) Enter your email address as your user name and the Password Practiceaccounting5! and sign in.

3) when the NGLSync page comes up, select launch course.

4) Select Part I- Accounting for a Service Business.

5) Select the arrow next to Chapter 3-Journalyzing transactions.

6) Select the arrow next to Apply your understanding.

7) Select Challenge problem 3-C and work through it. Select grade it now. Save and continue as you get done.

8) Next time when you want to sign in you can use the link on instruction 1 above or got to NGLSync.Cengage.com and sign in.

Mrs. Sekhri- 2019-2020, 2+2 Accounting